## Nova instalação - Maker3

- 1 Realizar o download do instalador disponível no nosso portal;
- 2 Após extrair a pasta executar o arquivo Setup.exe conforme a imagem abaixo:

| ~                                                     | Provide States of the local division of the local division of the | state in the later of | and the second second s |      |                                |
|-------------------------------------------------------|----------------------------------------------------------------------------------------------------|-----------------------|----------------------------------------------------------------------------------------------------|------|--------------------------------|
| Instalador                                            | r Maker 3 🔸                                                                                                    |                       |                                                                                                    | • 49 | Pesquisar Instalador Maker 3 🔎 |
| Organizar 👻 Incluir na                                | biblioteca 👻 Compartilhar com 👻                                                                                                    | Gravar Nova pasta     |                                                                                                    |      | i≡ • 🔟 🔞                       |
| 🔆 Favoritos                                           | Nome                                                                                                    | Data de modificaç     | Tipo Tamanho                                                                                                    |      |                                |
| 📃 Área de Trabalho                                    | 퉬 Common                                                                                                    | 27/12/2013 11:04      | Pasta de arquivos                                                                                                    |      |                                |
| 鷆 Downloads                                           | 퉬 program files                                                                                                    | 27/12/2013 11:04      | Pasta de arquivos                                                                                                    |      |                                |
| 🔢 Locais                                              | 🍑 sxs                                                                                                    | 27/12/2013 11:05      | Pasta de arquivos                                                                                                    |      |                                |
|                                                       | 鷆 System                                                                                                    | 27/12/2013 11:05      | Pasta de arquivos                                                                                                    |      |                                |
| 🥽 Bibliotecas                                         | 鷆 Windows                                                                                                    | 27/12/2013 11:05      | Pasta de arquivos                                                                                                    |      |                                |
| 📄 Documentos                                          | 🚳 gdiplus.dll                                                                                                    | 26/02/2004 20:33      | Extensão de aplica 1.600 KB                                                                                                    |      |                                |
| 📔 Imagens                                             | 🔀 Maker 3.msi                                                                                                    | 26/12/2013 19:16      | Pacote do Windo 252.321 KB                                                                                                    |      |                                |
| 👌 Músicas                                             | 🔤 Setup.exe                                                                                                    | 26/12/2013 19:17      | Aplicativo 3.101 KB                                                                                                    |      |                                |
| 🚼 Vídeos                                              |                                                                                                    |                       |                                                                                                    |      |                                |
| 🕵 Computador 🚢 Disco Local (C:)<br>👝 Disco Local (D:) |                                                                                                    |                       |                                                                                                    |      |                                |
| 🗣 Rede                                                |                                                                                                    |                       |                                                                                                    |      |                                |
|                                                       |                                                                                                    |                       |                                                                                                    |      |                                |
| 🚳 🤌 🗵                                                 | I 🚞 💿 😰 🤇                                                                                                    | × 1                   |                                                                                                    | PT   | 薈 ▲ 隆 🛱 🔽 🌜 17:48              |

3 – A próxima imagem demonstra a janela do instalador. Basta clicar em Avançar que o próprio instalador irá montar o ambiente:

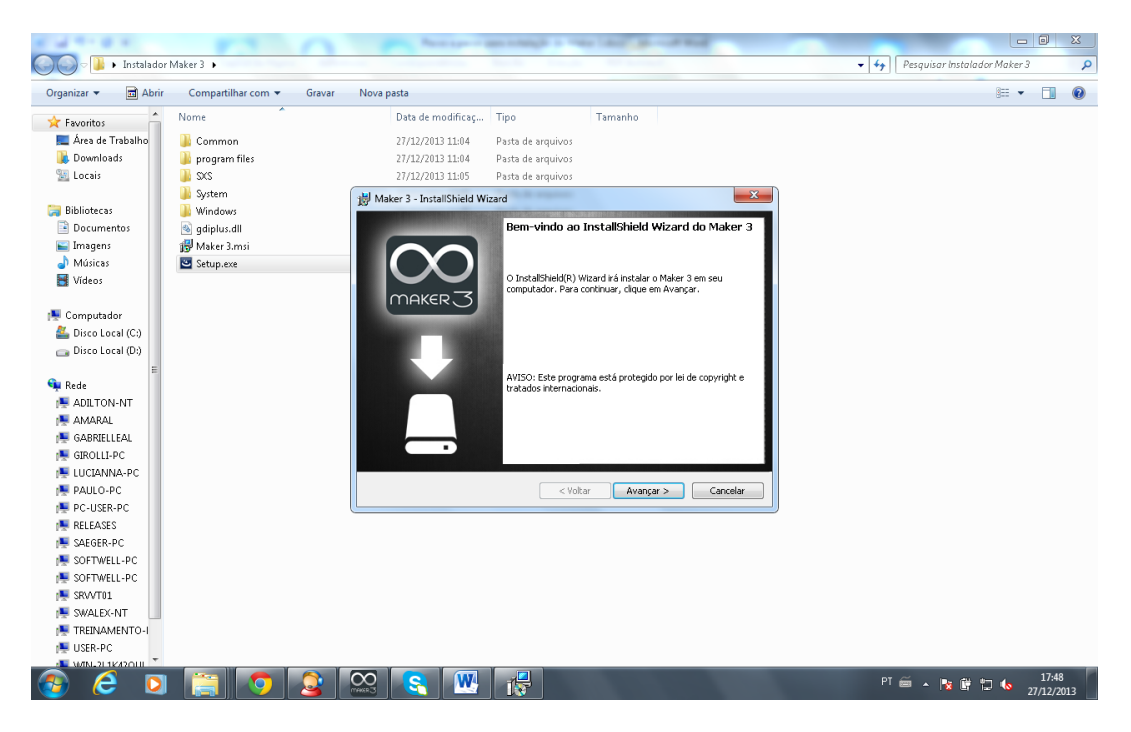

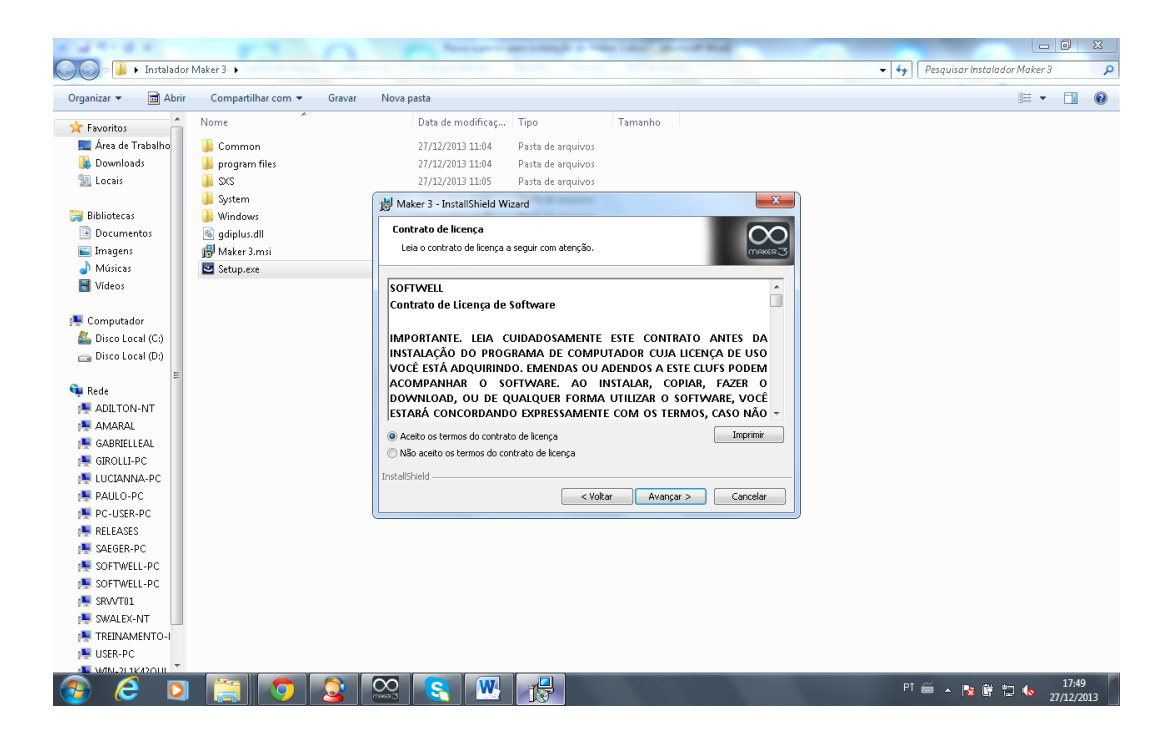

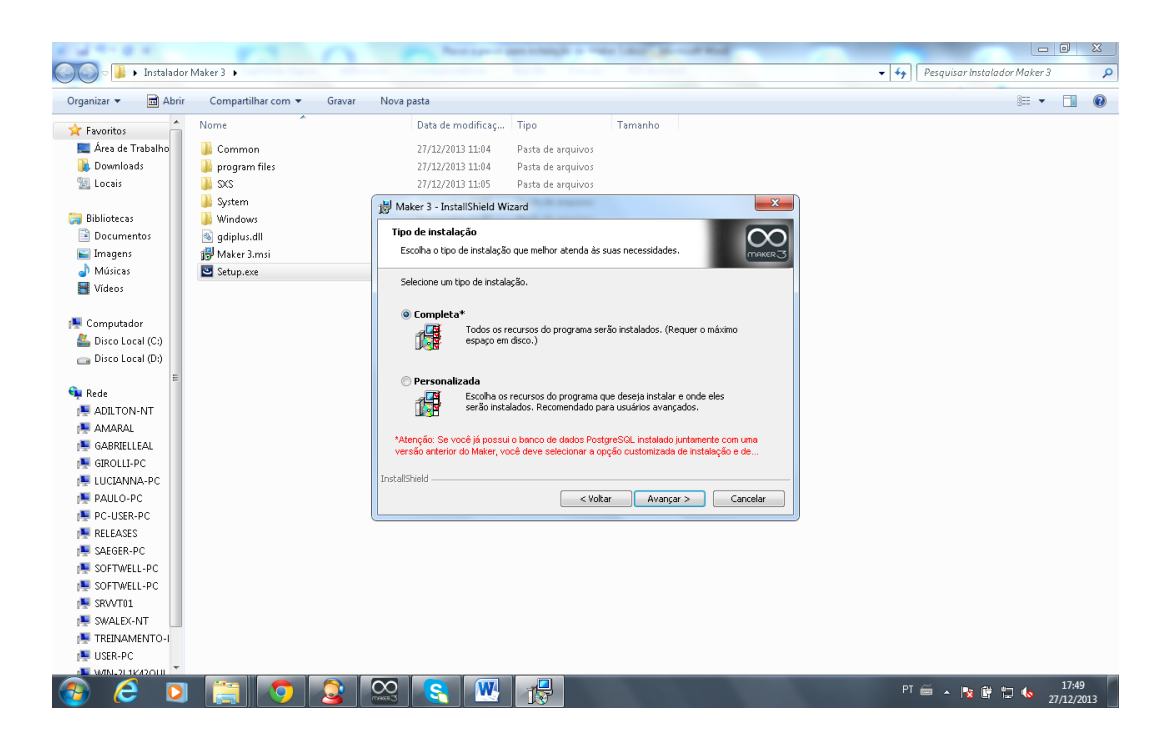

4 – Serão instalados os seguintes objetos: Maker3, Postgres 9.0 e Tomcat 6.0. Essa instalação não irá influenciar nas instalações antigas do Maker;

5 – Após terminar o processo execute o Maker através do atalho FMakerCorporate.exe ou FMaker.exe a depender do tipo de token utilizado;

## Abrindo um projeto existente

## 1- Realize o backup do banco de dados do projeto antes de abri-lo no Maker3(IMPORTANTE);

2 – Para abrir o projeto no Maker3, acesse a opção Novo Projeto:

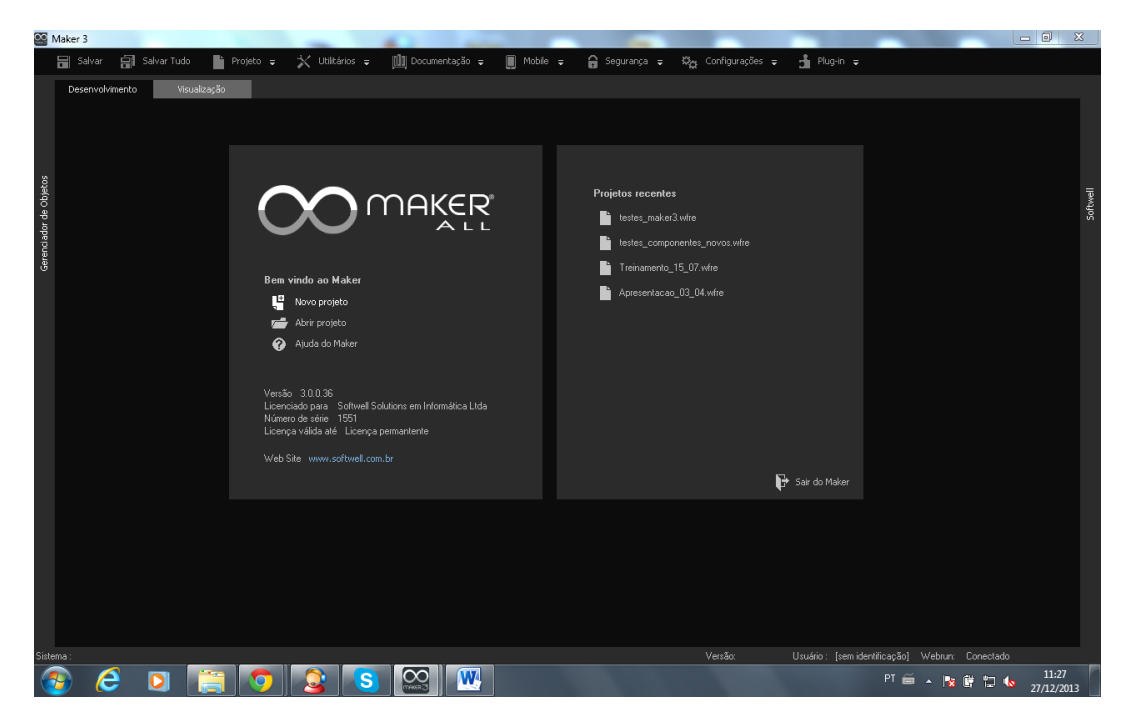

3 – Preencha os campos de conexão com o banco de dados, clique em Conectar e escolha a opção Configurar um Projeto Existente:

| 00                     | Maker 3                                                                                                    |        |
|------------------------|----------------------------------------------------------------------------------------------------|--------|
|                        | 🚍 Salvar 🗐 Salvar Tudo 🐚 Projeko ਦ 🗶 Utilizários e 🏢 Documentação e 🏢 Mobile e 😭 Segurança e 🛱 Configurações e 📩 Plug-in e                                                                                                    |        |
|                        | Desenvolvmento Visualização                                                                                                    |        |
| Gerenciador de Objetos | Assistente de criação de projetos<br>Consciendo os Banco de Dados<br>Too de banco de dados<br>Postge5QL<br>Servidar<br>Soula<br>Mendo banco de idados<br>Testes_maker3<br>Logan do usuáteo<br>postges<br>Sub<br>Configura y martenizado o seu novo projeto"<br>Postges<br>Temas<br>Temas<br>Temas<br>Sub<br>Configura y martenizado o seu novo projeto"<br>Postges<br>Temas<br>Temas<br>Postges o seu novo projeto"<br>Postges da quas partenizado o seu novo projeto"<br>Postges<br>Configura y martenizado o seu novo projeto"<br>Postges<br>Configura y martenizado o seu novo projeto"<br>Partenizado o seu novo projeto"<br>Parteniz | Scheel |
|                        |                                                                                                    |        |
|                        |                                                                                                    |        |
| Siste                  | lema: Versão: Usuário: [cem identificação] Webrur: Conestado<br>💿 🤌 👔 📷 👩 💽 💽 🔍 👊                                                                                                    | 11:32  |

4 – Será possível visualizar o nome do projeto na lista:

| 00                     | Maker 3                                                                                                    |                     |
|------------------------|----------------------------------------------------------------------------------------------------|---------------------|
|                        | 🔚 Salvar 🗐 Salvar Tudo 📗 Projeko e 💢 Uklikários e 🛄 Documentação e 🏢 Mobele e 🔒 Segurança e Ko <sub>ca</sub> Configurações e 📩 Plug-in e                                                                                                    |                     |
| Gerenciador de Objetos | Deservedvinento Visualização   Assistente de criação de projeto: Image: Consectando ao Banco de Dados   Consectando ao Banco de Dados Image: Consectando ao Banco de Dados   PostgesGaL Image: Consectando ao Banco de Dados   PostgesGaL Image: Consectando ao Banco de Dados   Image: Consectando ao Banco de Dados Image: Consectando ao Banco de dados   Deservedur Image: Consectando ao Banco de dados   Image: Consectando ao Banco de dados Image: Consectando ao Banco de dados   Image: Consectando ao Banco de dados Image: Consectando ao Banco de dados   Image: Consectando ao Banco de dados Image: Consectando ao Banco de dados   Image: Consectando ao Banco de dados Image: Consectando ao Banco de dados   Image: Consectando ao Banco de dados Image: Consectando ao Banco de dados   Image: Consectando ao Banco de dados Image: Consectando ao Banco de dados   Image: Consectando ao Banco de dados Image: Consectando ao Banco de dados   Image: Consectando ao Banco de dados Image: Consectando ao Banco de dados   Image: Consectando ao Banco de dados Image: Consectando ao Banco de dados   Image: Consectando ao Banco de dados Image: Consectando ao Banco de dados   Image: Consectando ao Banco de dados Image | Schwei              |
|                        | 🖉 DK 🕺 Çancela                                                                                                    |                     |
|                        |                                                                                                    |                     |
| Siste                  | iema veršac Usudio: jem derblicação Weburr. Conectado                                                                                                    | 11:34<br>27/12/2013 |

5 – Na lista Tema, escolha o template que será utilizado, clique em ok e salve o arquivo wfre do projeto na pasta systems do Webrun referente à instalação do Maker3;